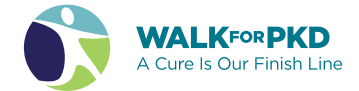

# Link your fundraising page to a Facebook fundraiser

Once you have a Classy fundraising page, you can duplicate it to Facebook to easily boost your reach and help provide an even bigger impact.

| 1 | Access your fundraising page.                                                                                                    | 6 | When Facebook login prompt<br>appears, log in if you haven't<br>already.                                                     |
|---|----------------------------------------------------------------------------------------------------|---|----------------------------------------------------------------------------------------------------|
| 2 | Log in at the top-right of the page<br>if you haven't already.                                                                                      |   | Log in With Facebook a facebook.com c  Log in With Facebook c                                                                |
| 3 | Select MANAGE at the top-right of your page.                                                                                                    |   | Build for Hope will receive:<br>your name and profile picture.<br>Review the into you provide<br>Continue as Sarah<br>Cancel |
| 4 | Select Facebook tab.                                                                                                    |   | This desert let the app post to Feodook.                                                                                     |
|   | Deost your reach with Facebook<br>The average Facebook Fundraiser page raises at least 5150. Create a<br>Facebook Fundraiser and boost your impact. | 7 | Make sure the "Manage your<br>Fundraisers" toggle is on.                                                                     |

#### NOTE: To create a Facebook fundraising page, you'll need to have the Manage your Fundraisers toggle enabled. If you do not enable the toggle and try to create a page, you may see an error message.

#### Select Create button.

TIP: If you use Safari as your web browser, you may see an endless processing screen. To fix this, go to your address bar and look for a blocked pop-up notification. Select it and allow the popup to display to create your Fundraising page.

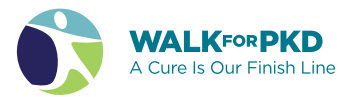

8

Once you complete these steps, your Facebook fundraising page will be created automatically and appear on your Facebook activity feed—select View on the tile that appears to visit your Facebook fundraising page. From there, you can share both your Classy fundraising page and Facebook fundraising page with friends and family to gather donations.

### Watch your fundraising grow!

## Need additional assistance?

Contact us at *walkforpkd@pkdcure.org* or 816-931-2600 (press 2 for the Walk line).

Sarah Yee

View

Support me on Classy AND Facebook!

Last Activity 2020-05-06